# Procedure transmission des résultats des matches

## A. Transmission résultats via Extranet

1. <u>S'identifier</u>

| GL      | Codes d'acces       |
|---------|---------------------|
| Ø Nun   | néro d'utilisateur: |
| 1       |                     |
| 🕑 Mot   | de passe:           |
|         | Login               |
| Rete    | enir les données    |
| /lot de | passe oublié ?      |

Afin de pouvoir transmettre les résultats par Extranet, vous devez vous identifier. Votre identification est votre numéro de membre et votre mot de passe reste le même que celui transmis pour les autres opérations (affiliations, Licences techniques, PC 53...). En cas de problème, n'hésitez pas à contacter le secrétariat-Général.

2. <u>Transmission des résultats par Extranet</u>

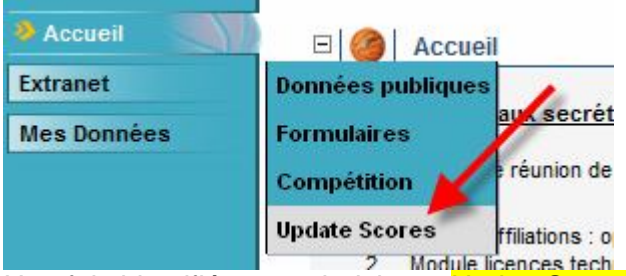

Une fois identifié, vous choisissez UpdateScores.dans le menu. A cet endroit, vous pouvez choisir une rencontre pour laquelle vous souhaitez transmettre les résultats.

Il y a trois façons de rechercher un match au moyen :

- du numéro de match
- de la date
- de la journée.

#### 2.1. Au moyen du numéro de match

| )onnées    |                 |   |
|------------|-----------------|---|
|            |                 |   |
| Sélection: | 5               | - |
|            |                 |   |
|            | Numéro de match |   |
|            | Date            |   |
|            | Jour de match   |   |

Vous pouvez introduire un numéro de match pour retrouver celui-ci.

| onnées     |                   |
|------------|-------------------|
| Sélection: | Numéro de match 👻 |
| N°:        | 11101041          |

Lorsque vous avez trouvé le match, vous pouvez encoder le score. Veuillez toujours vérifier qu'il s'agisse bien du bon match Après avoir complété le score, vous cliquez sur *Update*.

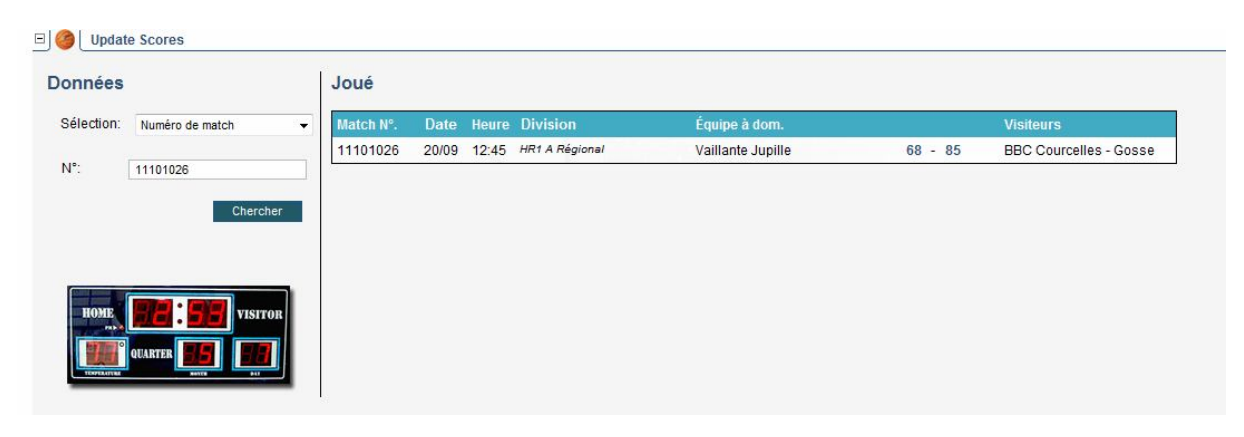

Vous verrez apparaître ensuite un écran de confirmation.

Vous pouvez ensuite vérifier le résultat via le module compétition. Le score et le classement sont mis à jour régulièrement, en principe tous les ¼ d'heure.

|   |                  |                | Classe           | ment Résultats              |         |          |         |
|---|------------------|----------------|------------------|-----------------------------|---------|----------|---------|
|   |                  |                | HR1 A R          | égional : Vaillante Jupille |         |          |         |
|   | Votre sele       | ction          |                  |                             |         |          |         |
|   | Province:        | Régional       |                  |                             |         |          |         |
|   | Division:        | HR1 A Régio    | nal              |                             |         |          |         |
|   | Date:            | Du 20/09/200   | )9 au 20/09/2009 |                             |         |          |         |
|   | Equipe:          | Vaillante Jup  | bille            |                             |         |          |         |
|   | Saison:          | Saison 2009    | -2010            |                             |         |          |         |
|   | DivisionNam      | 16             |                  |                             |         |          |         |
| _ | # Dat            | e Time         | Home Team        | Away Team                   | Results | Comments | Sportha |
| Ξ | : Top (1 record) |                |                  |                             |         |          |         |
|   | DivisionName:    | HR1 A Régional |                  |                             |         |          |         |
|   |                  |                |                  |                             |         |          |         |

## 2.2. <u>Au moyen de la date</u>

Vous pouvez également rechercher une rencontre au moyen de la date. Ceci peut s'avérer intéressant car vous pouvez, de cette façon compléter tous les matches à domicile d'une journée ou d'un week-end en une fois. Vous pouvez encoder une date ou en sélectionner une à l'aide du calendrier.

| Don  | et<br>nées |       | 67/2 |      | D     | onn   | iées   |       |       |      |      |    |    |   |   |
|------|------------|-------|------|------|-------|-------|--------|-------|-------|------|------|----|----|---|---|
|      |            |       |      |      |       | Sélec | ction: | D     | ate   |      |      |    |    | - | 1 |
|      |            |       |      |      |       | De:   |        | 10    | /09/2 | 009  |      |    |    | 4 |   |
| **   |            |       | T    | uesd | ay, s | Septe | mbe    | r 29, | 200   | 9    |      |    | >> |   |   |
|      | Se         | epter | mbei | , 20 | 09    |       |        | 1     | cto   | ber, | 2009 |    |    |   |   |
| Su   | Мо         | Tu    | We   | Th   | Fr    | Sa    | Bu     | Мо    | Tu    | We   | Th   | Fr | Sa |   |   |
| 30   | 31         |       |      | 3    | 1     | 3     | 27     | 28    | 29    | 30   |      |    | 3  |   |   |
| 6    |            |       |      | 10   | 11    | 12    | 4      |       |       |      |      |    | 10 |   |   |
| 13   |            | 15    |      | 17   |       | 19    | 11     | 12    | 13    |      | 15   |    | 17 |   |   |
| 20   | 21         | 22    | 23   | 24   | 25    | 26    | 18     | 19    | 20    | 21   | 22   | 23 | 24 |   |   |
| 27   |            | 29    | 30   | 1    | 2     | 3     | 25     |       | 27    |      | 29   | 30 | 31 | - |   |
| 1000 | -          | -     | -    | -    |       | 10    | 4      | -     | 2     | A    | -    | 6  | 7  |   |   |

| élection: | Date                | Match N°. | Date  | Heure | Division              | Équipe à dom.     |         | Visiteurs              |
|-----------|---------------------|-----------|-------|-------|-----------------------|-------------------|---------|------------------------|
|           |                     | 3113021   | 19/09 | 13:15 | Cad hommes B Régional | Vaillante Jupille | 68 - 81 | Belgacom Liège Basket  |
| e:        | 10/09/2009          | 13107021  | 19/09 | 15:00 | Jun hommes B Régional | Vaillante Jupille | 72 - 64 | BC Ciney- N            |
|           | 24/09/2009          | 3019021   | 20/09 | 10:45 | Min hommes A Régional | Vaillante Jupille | 72 - 46 | Rebond Neuvillois - Lg |
|           |                     | 11101026  | 20/09 | 12:45 | HR1 A Régional        | Vaillante Jupille | 68 - 85 | BBC Courcelles - Gosse |
|           | Chercher            | 11101020  | 20/09 | 12.45 | Int A Regional        | valitante Jupilie | 66 - 60 | BBC Courcelles - G     |
|           |                     |           |       |       |                       |                   |         |                        |
|           |                     |           |       |       |                       |                   |         |                        |
| HOWE      | VISITOR             |           |       |       |                       |                   |         |                        |
| HOME      | HILE • HILL HISTICK |           |       |       |                       |                   |         |                        |

#### 2.3. Au moyen de la journée de rencontre

Vous pouvez également rechercher des matches à l'aide du numéro de la journée. De par les modifications calendrier, il se peut que cela ne corresponde pas toujours. Vérifiez donc bien à chaque fois qu'il s'agisse des bons matches.

### B. Transmission des résultats par sms

Vous ne pouvez transmettre des résultats de matches par sms que depuis un des numéros de gsm répertoriés pour la transmission des résultats de votre club

Comment enregistrer vos numéros de GSM ?

1. Vous vous enregistré comme d'habitude avec votre login et votre mot de passe.

| <b>Ø</b> Numér | o d'utilisateur: |
|----------------|------------------|
| 1              |                  |
| 🛛 Mot de       | e passe:         |
|                | Login            |
| -              |                  |

| 🐜 AWBB Extranet |                                                |                                                  |                             |
|-----------------|------------------------------------------------|--------------------------------------------------|-----------------------------|
| AWB             | B Association Wallonie-Bruxel<br>de Basketball | lles                                             |                             |
| Accueil         |                                                |                                                  |                             |
| Accueil         |                                                |                                                  | 1                           |
| Extranet        | Données publiques                              |                                                  |                             |
| Mes Données     | Formulaires 🧹                                  | bisponible                                       |                             |
|                 | Compétition                                    | La demande d'imprimes                            | VBB tient à vous communiqu  |
|                 | Update Scores                                  | Nouveau membre                                   |                             |
|                 | 2. Module lic<br>3. Module P                   | Membres du comité                                | août 2008                   |
|                 | Par cons                                       | Liste mécanographique                            | lubs d'utiliser l'extranet  |
|                 | Si les doc                                     | Licence technique<br>Licence technique stagiaire | vous seront transmis dans k |
|                 |                                                | PC 53                                            |                             |
|                 | 15                                             | Liste de SMS                                     |                             |

2. Dans extranet, vous choisissez la rubrique formulaires puis liste de GSM

3. Ensuite vous pouvez encoder, modifier ou supprimer vos numéros via l'écran suivant

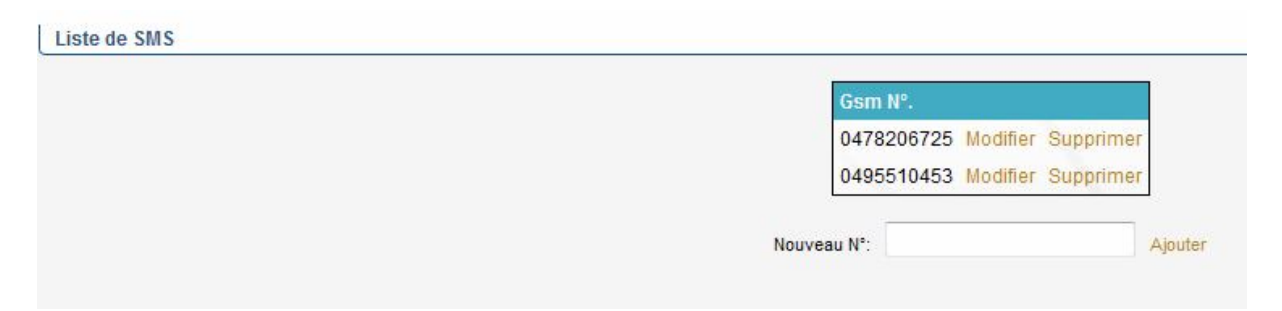

A partir de ce moment, vous pourrez transmettre vos résultats par sms via les numéros encodés dans le système.

Les résultats sont à transmettre au numéro: **0496/261.689** selon les modalités i suivantes :

# Numéro de match "espace" score équipe à domicile "espace" score équipe visiteuse

Toute autre forme sera refusée par le système. D'après l'exemple, le message sera donc: **43128011 50 50** 

S'il s'agit d'un forfait, vous indiquez :200 F of 020 F of 2020 F après le numéro de match.

Vous recevrez un message d'erreur si votre résultat n'est encodé correctement..

Si et seulement si vous éprouvez des difficultés avec les méthodes ci-dessus, vous avez la possibilité d'envoyer vos résultats (pour une période limitée) par sms au numéro suivant : 0477/44.10.47 (numéro de match espace score visité espace score visiteur) ou christian.fraiture@skynet.be).

Attention, cette procédure n'est valable que pour tous les matchs régionaux seniors et jeunes.

Heure limite pour l'envoi des résultats : dimanche 19h00.

Alain Kaison Président département championnat